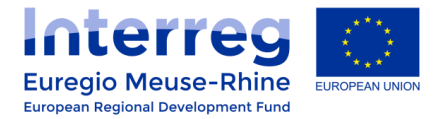

# eMS FAQ

## Where can I create an eMS user account?

#### **STEP 1** : Enter the eMS system

Click on the following link to enter the eMS of the INTERREG EMR Programme : https://ems.interregemr.eu/

#### STEP 2 : Click on the "Register" button

| Username*                 |            | Username required |
|---------------------------|------------|-------------------|
| Password*                 |            |                   |
| <ul> <li>Login</li> </ul> | + Register | ? Forgot Password |

### STEP 3 : Fill the registration form in

| Registration     |      |
|------------------|------|
| Username         |      |
| Email *          |      |
| Password *       |      |
| Password Again * |      |
| Firstname *      |      |
| Lastname *       |      |
| Title            |      |
| Language         | EN 👻 |
| Solve: 19 + 14 = | 0    |
|                  |      |

Register

ATTENTION ! Your password must have a **minimum of 8 characters** including at least <u>one capital letter and</u> <u>one number</u> (only use combination of letters and numbers)

#### **<u>STEP 4</u>** : Confirm your account in the automatic reply you will receive by email

⇒ Don't forget to check your spam/junk box !